## Adding a Photo Attachment to a Service Job in ServiceBench

Below are the steps to add an attachment to a Service Job in ServiceBench. Once a photo is attached to a Service Job, it will be viewable immediately in the Attachments tab by both CCHS and the Service Partner.

## On the website

1. With the Service Job open, click on the Attachments tab at the top of the Service Job.

|          | GENERAL INFORMATION ATTACHMENTS(0)                                         |
|----------|----------------------------------------------------------------------------|
|          | GENERAL INFORMATION                                                        |
| 2.<br>3. | From the Attachments tab, click on the Next, click on the "Browse" button: |
|          | ATTACHMENT FORM                                                            |

Browse.

This will open a directory for you to select the file you wish to attach.

Attachment\*

- 4. Click on the file name you wish to attach. Files are attached the same way you would attach a file to an email.
- 5. Once attached, enter a comment to describe what is in the picture.

|         | ATTACHMENT FORM                                       | ATTACHMENT FORM |                 |                |                        |  |
|---------|-------------------------------------------------------|-----------------|-----------------|----------------|------------------------|--|
|         | Attachment                                            | \\smas01        | \home\rdumortie | Browse         |                        |  |
| Comment |                                                       |                 | Name Plate      |                |                        |  |
|         | Click SAVE in the lower left-hand corner of the s     | Service Job     | Э.              |                |                        |  |
| 6.      | If the attachment was added successfully, you will se | e 📀             | Record create   | d successfully | ,<br>at the top of the |  |

**Note:** Only one file at a time may be attached in ServiceBench. Multiple photos/files will require repeating the above steps to select/attach each file.

## In the Mobile App

page.

Technicians using the **ServiceBench Mobile Application** can use the Photo function located in the bottom menu of the Service Job. Using the mobile application will automatically attach the photo; there is no requirement to do this via the ServiceBench website.